## ◆幼稚園ナビへの職員登録方法◆

以下の QR コード(もしくは URL)から職員登録フォームを開いて、必要事項を 入力してください。

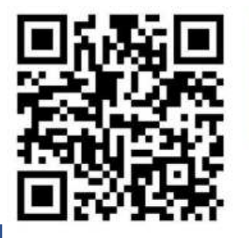

PCの場合 https://navi.youchien.com/user/staff/register

「教職員登録」画面が表示されます。

メールアドレスなしでも登録はできますが、免許状更新講習は開催にあたっての連絡 などをメールにて受講者に送付しておりますので、連絡が受取れるメールアドレスの 登録をしてください。

入力に間違いがないか確認をして「登録」をしてください。

メールアドレスを登録すると、登録したメールアドレスに認証用 URL が送られてき ます。送られてきたメールに記載されている URL をクリックして教職員登録を完了 させてください。

登録が完了すると「MYページ」が開きます。「免許管理」をクリックし、免許情報登録をしてください。

★職員登録はしていても、免許情報の登録をしていない方は、申込みをスムースに行 うためにも、MY ページから事前に免許情報を登録してください。

| 幼稚園ナビ幼稚園の求人・イベント・お役立ち情報が満載!                       |                                  | <del>71</del> 1-9 | ログアウト |
|---------------------------------------------------|----------------------------------|-------------------|-------|
| 🚸 НОМЕ                                            | 🖄 研修を探す                          | 🏙 お役立ち情報          |       |
| ホーム > MYページ                                       |                                  |                   |       |
| 🖪 MYページ                                           |                                  |                   |       |
|                                                   |                                  |                   | 1     |
| ▲ 幼稚園ナビのご利用方法については以下<br>・幼稚園ナビ教職員向けマニュアル(2019年5月) | のマニュアルをご確認ください。<br><sup>版)</sup> |                   |       |
|                                                   |                                  |                   |       |
| 国 免許管理                                            |                                  | ピ 研修履歴            |       |
| 읍 会員情報                                            |                                  |                   |       |
|                                                   | 海本オス                             |                   |       |